# Panda Purchasing Supplier User Guide

#### Contents

| Introduction                           |
|----------------------------------------|
| Summary of the process2                |
| Benefits2                              |
| New Supplier Registration Process      |
| Supplier process                       |
| To Acknowledge an order6               |
| Raising Invoices                       |
| Checking Invoice Status11              |
| Dashboard12                            |
| Order Management Alerts12              |
| Changing Your Password13               |
| Forgotten Password or Locked Account14 |
| Amending Company Details15             |
| Internet Browsers                      |
| Internet Explorer16                    |
| Google Chrome, Firefox and Safari16    |
| Some useful tips17                     |
| Acknowledging Orders17                 |
| Expenses17                             |
| Invoicing17                            |
| Where to go for help17                 |

#### Introduction

Panda Purchasing is the WWF-UK purchase to pay online portal. You can register at <u>www.PandaPurchasing.com</u>

The portal can be used to carry out purchase ordering and invoicing activities online, quickly and easily.

#### Summary of the process

- A buyer at WWF-UK raises a requisition to order goods or services from the supplier
- When approved internally it becomes a Purchase Order and an email is sent to the supplier
- The supplier acknowledges the order online
- When the goods or services are complete the buyer receipts the order online and the supplier is emailed a notification
- The supplier can then invoice online the amount receipted

#### **Benefits**

The benefits include:

- Reducing paper use
- Suppliers can see the status of their order at all times
- Approval of orders is carried out before the invoice is received so that as soon as the invoice is submitted it will be included in the next appropriate payment run
- Paper invoices will not get lost or delayed waiting for approval
- Suppliers update their own contact and payment details so that they can be confident these details are kept up to date

# **New Supplier Registration Process**

As a new supplier you will need to register on the online portal.

Before you register, you will need the email address of the WWF-UK contact that will be raising the Purchase Orders. They should email you to ask you to register as a new supplier.

PORTAL WWF-UK Panda Purchasing -UK PANDA PURCHASI Sign In 🔰 WELCOME TO THE WWF-UK PANDA PURCHASING SUPPLIER PORTAL WHICH ALLOWS YOU TO: EXISTING USERS: Please sign in by entering your account details above Receive purchase orders and acknowledge them directly with your key contacts Receive notifications as soon as orders are available for invoicing Send electronic invoices based on what goods and services have been received by the Organisation NEED HELP? O View current status of transactions and track your payments so that you know what is on the next payment run Contact the Panda Purchasing helpdesk by emailing: O Store and access all your key documents so that you can find them at any time Maintain your account details directly in the system Pandapurchasingsupport@wwf.org.uk HOW DOES THE SUPPLIER PORTAL BENEFIT WWF AND OUR SUPPLIERS? CREATE YOUR SUPPLIER ACCOUNT USER GUIDES O Printable User Guide Register you and your company's details with your WWF-UK contact if you are a O Easy-to-use interface in a self-service w supplie Real-time access to purchase-to-pay information er > • Information transparency across the procure-to-pay cycle, from the moment the purchase order is available to the final payment Invoice approval time reduced - all purchase orders are authorised in advance

This will take you to the following screen. Complete the details on screen (those fields marked as \* are Mandatory fields) remembering to enter the WWF contact email address you should have been asked to enter in the WWF Designated Contact Email Address field.

| WF<br>TAL                                 |                                        |                                                                           | WWF-UK Panda Purchas |
|-------------------------------------------|----------------------------------------|---------------------------------------------------------------------------|----------------------|
| COME TO THE WWF-UK PANDA                  | PURCHASING SUPPLIER POR                |                                                                           |                      |
| a a                                       |                                        |                                                                           |                      |
|                                           | /                                      |                                                                           |                      |
| Contractor Descared                       | Commission of the Commission           |                                                                           |                      |
| Company Details                           | According to the set of the set of the | M                                                                         |                      |
| lease enter your company information      | using the form below then click the S  | 6. Continue button to move to the next screen to enter your user details. |                      |
| manualory needs that must be comple       |                                        |                                                                           |                      |
| Company Name                              |                                        |                                                                           |                      |
| Country *                                 | Please Select                          |                                                                           |                      |
| Address Line 1 *                          |                                        |                                                                           |                      |
| Address Line 2                            |                                        |                                                                           |                      |
| City *                                    |                                        |                                                                           |                      |
| State                                     |                                        | 0                                                                         |                      |
| Zip Code *                                |                                        | 0                                                                         |                      |
| PD Box Details*(Required only if stand    | ard address not entered above) 🥹       |                                                                           |                      |
| PO Box                                    |                                        |                                                                           |                      |
| Postcode                                  |                                        |                                                                           |                      |
| 20.02200.02                               | Autor Adaption to the A                |                                                                           |                      |
| Time Zone -                               | (urc) publin, Ealinburgh, Lisbon, I    | Son Co                                                                    |                      |
| Phone Number *                            | Ex                                     | V                                                                         |                      |
| Registered Company                        | Check this box to confirm this is a    | gistered company 🥹                                                        |                      |
| VAT Registered                            | Check this box to confirm this is a    | T registered company 🥹                                                    |                      |
| Procurement Categories                    | Select Procurement Categories          | 0                                                                         |                      |
| Delivery Lead Time                        | 1                                      | Days 😣                                                                    |                      |
| Supplier Contact Email Address *          | *                                      | 0                                                                         |                      |
| WWF Designated Contact's Email<br>Address |                                        | 0                                                                         |                      |
| Sole Trader                               | Check this box to supplier is a So     | rader 🤨                                                                   |                      |
| Economic Classification *                 | Please Select • 0                      |                                                                           |                      |
| Legal Form *                              | Please Select                          |                                                                           |                      |
| Business Topology *                       | Please Select * 🥹                      |                                                                           |                      |
| Environmental Awareness Level *           | Please Select                          | * 0                                                                       |                      |
|                                           |                                        |                                                                           |                      |

Go to www.pandapurchasing.com and click on the Register button below.

1

On the next tab enter in the contact details for the main user of the system, note that the email address entered will be the username for the account.

| WWF<br>PORTAL                                 |                                          |                                                                          |
|-----------------------------------------------|------------------------------------------|--------------------------------------------------------------------------|
| VELCOME TO THE WWF-UK PAND                    | A PURCHASING SUPPLIER PORT               | AL                                                                       |
| Exit <                                        |                                          |                                                                          |
| Company Details User Details                  | Accounting Details Confirm & Subr        |                                                                          |
| Please enter your user details using t        | he form below then click the Save & Cont | inue button to move to the next screen to enter your accounting details. |
| * Mandatory fields that must be comp          | leted                                    |                                                                          |
| Title                                         |                                          |                                                                          |
| First Name                                    |                                          |                                                                          |
| Surname 1                                     | ٠                                        |                                                                          |
| Phone Number 1                                | Ext.                                     | 0                                                                        |
| Email Address (this will be your<br>username) |                                          | 0                                                                        |
| Confirm Email Address                         |                                          |                                                                          |
| Password *                                    |                                          | 0                                                                        |
| Confirm Password                              |                                          |                                                                          |
| Back Continue                                 |                                          |                                                                          |
|                                               |                                          |                                                                          |
|                                               |                                          |                                                                          |

Once you have clicked on Continue on this tab, the system will email you your login details.

You will then move on to the Financial details tab for you to enter in your bank details. Please note that the Sort Code should be entered in one text string and without any dashes or spaces, for example 123456.

| ELCOME TO THE WWF-UK PANDA PURCHASING SUPPLIER PORTAL                          |               |                                                                                                    |  |  |  |  |  |  |  |  |  |
|--------------------------------------------------------------------------------|---------------|----------------------------------------------------------------------------------------------------|--|--|--|--|--|--|--|--|--|
| new user account has been created fr<br>ou can now return to this registration | or ye<br>at a | ou and details have been emailed to good@email.com<br>ny time by following the steps provided in the email.                       |  |  |  |  |  |  |  |  |  |
| Exit <                                                                         |               |                                                                                                    |  |  |  |  |  |  |  |  |  |
| Company Details User Details                                                   |               | Accounting Details Confirm & Submit                                                                                               |  |  |  |  |  |  |  |  |  |
| Please enter your accounting details                                           | usir          | ng the form below then click the Continue button to move to the next screen to confirm all of the details and to submit the form. |  |  |  |  |  |  |  |  |  |
| * Mandatory fields that must be com                                            | plet          | ted                                                                                                    |  |  |  |  |  |  |  |  |  |
| Finance Contact Information                                                    |               |                                                                                                    |  |  |  |  |  |  |  |  |  |
| Country                                                                        | *             | United Kingdom 🖉 🛛                                                                                                    |  |  |  |  |  |  |  |  |  |
| Address Line 1                                                                 | *             | 0                                                                                                    |  |  |  |  |  |  |  |  |  |
| Address Line 2                                                                 |               |                                                                                                    |  |  |  |  |  |  |  |  |  |
| Town                                                                           | *             |                                                                                                    |  |  |  |  |  |  |  |  |  |
| County                                                                         |               | 0                                                                                                    |  |  |  |  |  |  |  |  |  |
| Postcode                                                                       |               | 0                                                                                                    |  |  |  |  |  |  |  |  |  |
| Phone Number                                                                   | *             | Ext.                                                                                                    |  |  |  |  |  |  |  |  |  |
| Remittance Email Address                                                       | *             | 0                                                                                                    |  |  |  |  |  |  |  |  |  |
| Confirm Remittance Email Address                                               | *             |                                                                                                    |  |  |  |  |  |  |  |  |  |
| Bank Account                                                                   |               |                                                                                                    |  |  |  |  |  |  |  |  |  |
| Enter the details of your bank account                                         | nt b          | elow:                                                                                                    |  |  |  |  |  |  |  |  |  |
| Bank Name                                                                      | *             | 0                                                                                                    |  |  |  |  |  |  |  |  |  |
| Bank Country                                                                   | *             | Please Select                                                                                                    |  |  |  |  |  |  |  |  |  |
| Account Number                                                                 | *             | 0                                                                                                    |  |  |  |  |  |  |  |  |  |
| Sort Code                                                                      | *             | 0                                                                                                    |  |  |  |  |  |  |  |  |  |
| Payee Name                                                                     | *             |                                                                                                    |  |  |  |  |  |  |  |  |  |
| Payment                                                                        |               |                                                                                                    |  |  |  |  |  |  |  |  |  |
| Payment Terms                                                                  | *             | 30DAYS 💡                                                                                                    |  |  |  |  |  |  |  |  |  |
| Back Continue                                                                  |               |                                                                                                    |  |  |  |  |  |  |  |  |  |

Once completed click on Continue.

This takes you to the final tab to Confirm and Submit your details to request a user account. Check that all of your details are correct, then you must view our Terms and Conditions before the system will allow you to tick to confirm acceptance of them.

Then enter the Captcha phrase in the box at the bottom and click on Submit. If you find the Captcha phrase that appears hard to read, click on the Refresh icon to request a different phrase.

|                    | Environmental Averaness Level                    | No formal anvironmental processes but environmentally aware               |
|--------------------|--------------------------------------------------|---------------------------------------------------------------------------|
|                    | Supplier Environmental Contact Email             | No formal environmental processes but environmentally aware               |
|                    |                                                  |                                                                           |
| User Details       |                                                  |                                                                           |
|                    | Title                                            |                                                                           |
|                    | First Name                                       | bfd,lbdm                                                                  |
|                    | Surname<br>Phone Number                          | nvdkinvis<br>4546546                                                      |
|                    | Email Address (this will be your username)       | good@email.com                                                            |
|                    |                                                  | a -                                                                       |
| Accounting De      | tails                                            |                                                                           |
| Finance Contact    | Information                                      |                                                                           |
|                    | Country                                          | United Kingdom                                                            |
|                    | Address Line 1                                   | bwb;vw;                                                                   |
|                    | Address Line 2                                   |                                                                           |
|                    | Town                                             | bkb;ibgi                                                                  |
|                    | County                                           |                                                                           |
|                    | Postcode<br>Phone Number                         | n;on;<br>454654666 Evt.                                                   |
|                    | Remittance Email Address                         | good@email.com                                                            |
|                    |                                                  |                                                                           |
| Bank Account       |                                                  |                                                                           |
|                    | Bank Name                                        | biww                                                                      |
|                    | Bank Country                                     | United Kingdom                                                            |
|                    | Account Number                                   | 45485784                                                                  |
|                    | Sort Code<br>Pavee Name                          | 123430                                                                    |
|                    | - ayee name                                      |                                                                           |
| Payment            |                                                  |                                                                           |
|                    | Payment Terms                                    | 30DAYS                                                                    |
| Form Submitti      | na                                               |                                                                           |
| Form Submittin     | ny                                               |                                                                           |
|                    | I confirm acceptance of these Terms & Conditions | (please tick to confirm your acceptance) View our Terms & Conditions here |
|                    | Form Status                                      | Pending Confirmation                                                      |
|                    | Comments                                         | None                                                                      |
| -                  |                                                  |                                                                           |
| For security reaso | ons, please complete the captcha below:          |                                                                           |
|                    |                                                  |                                                                           |
|                    | dia                                              |                                                                           |
| 20-                |                                                  |                                                                           |
|                    | L D C SC                                         |                                                                           |
| Type the two v     | words:                                           |                                                                           |
|                    |                                                  |                                                                           |
|                    | ercop uppam.<br>read books.                      |                                                                           |
| -                  |                                                  |                                                                           |
| Back < Submit      |                                                  |                                                                           |
|                    |                                                  |                                                                           |

Your registration will go for approval internally at WWF-UK before being registered on the system ready for PO's to be raised. You will receive an email to notify you when the account has been fully approved.

# **Supplier process**

You are required to perform 2 key actions on the system at different stages of the process.

- 1. The 1<sup>st</sup> stage is for you to acknowledge the Purchase Order, including checking that the details are correct.
- The 2<sup>nd</sup> stage is for you to create and upload (if you want to) your invoice to send to finance for payment (This can only be done after the WWF-UK Buyer has processed a goods receipt note to confirm receipt of the goods or services that you have delivered).

### To Acknowledge an order

When a Purchase Order has been created by a WWF-UK Buyer and it has been approved internally this will then send an email to you with a copy of the PO attached and a link to the system. You then need to acknowledge the order following the instructions and screenshots below.

Log into the system either by clicking on the link in the email or by going to www.PandaPurchasing.com

If you follow the link in the email you will be taken directly to the "Orders Awaiting Acknowledgment" screen. If you log on to your homepage, you will see an alert that tells you that there is a purchase order to acknowledge. Click on this alert or on the Acknowledge Orders button.

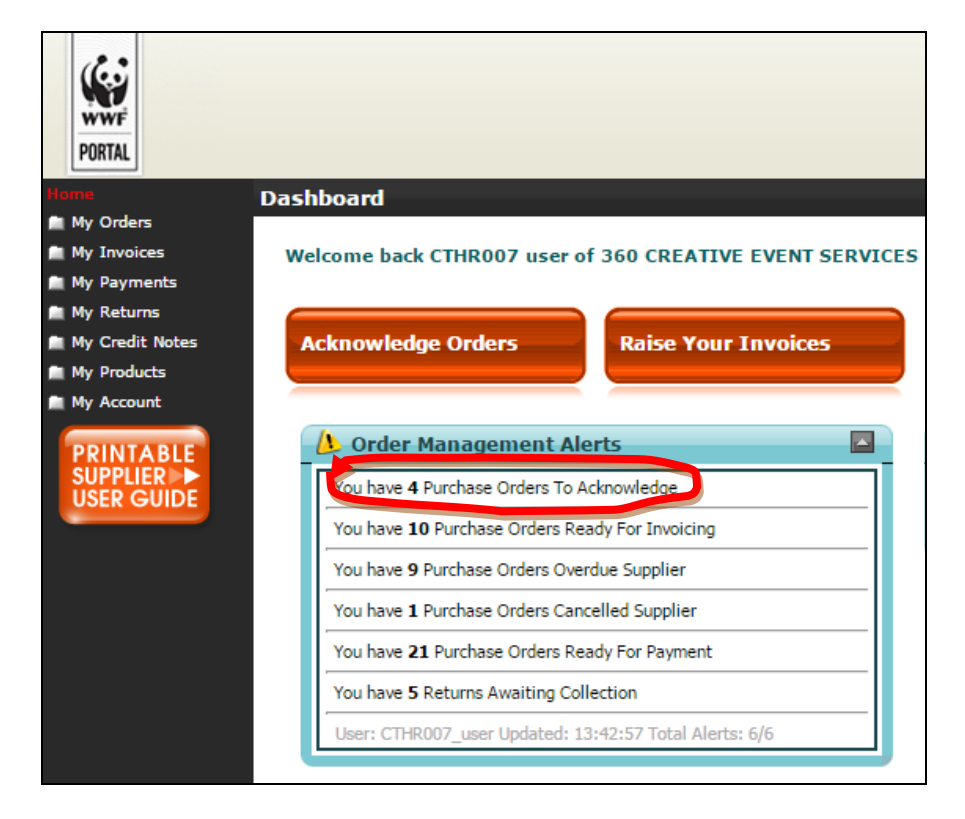

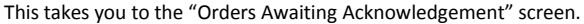

Click on the "Select" Button on the purchase order that that you want to acknowledge.

| Home O                          | rders Av  | waiting A | cknowledgen | nent          |             |                |         |                     |  |  |
|---------------------------------|-----------|-----------|-------------|---------------|-------------|----------------|---------|---------------------|--|--|
| 🕿 My Orders                     |           |           | -           |               |             |                |         |                     |  |  |
| Acknowledge Orders              | $\cap$    |           |             |               |             |                |         |                     |  |  |
| View Amendments in<br>Approvals | Y,        | Search    | For:        | 🗖 Da          | te: All     | ▼ Search 🖓 0   | Clear Ø |                     |  |  |
| View Approved<br>Amendments     | Items per | rpage: 20 | - Customis  | se 📴          |             |                |         |                     |  |  |
| View Order History              |           | View      | Reference   | Supplier Inv. | Date        | Document Type  | Status  | Buyer Contact       |  |  |
| My Invoices                     | Select    | View      | CHP0001786  |               | 10 Jan 2013 | Purchase Order | Viewed  | Sarah Bates         |  |  |
| My Payments                     | Select    | View      | TRP0001578  |               | 09 Jan 2013 | Purchase Order | New     | Marie Roe           |  |  |
| My Returns                      | Select    | View      | TRP0001577  |               | 09 Jan 2013 | Purchase Order | New     | Marie Roe           |  |  |
| My Credit Notes                 | Select    | View      | CHP0001733  |               | 03 Jan 2013 | Purchase Order | New     | Angela Ketteringham |  |  |
| My Products                     | Select    | View      | CHP0001732  |               | 03 Jan 2013 | Purchase Order | New     | Keith Maxwell       |  |  |
| My Account                      | Select    | View      | CHP0001727  |               | 21 Dec 2012 | Purchase Order | New     | Nancy Naim          |  |  |
|                                 | Select    | View      | CHP0001698  |               | 13 Dec 2012 | Purchase Order | New     | Claire Sainthouse   |  |  |
|                                 | Select    | View      | CHP0001696  |               | 13 Dec 2012 | Purchase Order | New     | Claire Sainthouse   |  |  |
| USER 🕨                          | 1         |           |             |               |             |                |         |                     |  |  |
| GUIDES                          |           |           |             |               |             |                |         |                     |  |  |

Review the contents of the Purchase order and only if they are all correct click "Acknowledge Order".

If you want to change prices, quantities or delivery dates on the Order you can change any of these fields as displayed below and then click on "Send Amendment".

If the VAT is incorrect you **MUST** contact the buyer to cancel the order and raise a new one, as the VAT rate on the order must match the invoice.

If you make any changes to increase the value of the order then this will go back to the original WWF-UK Buyer to accept the changes and then for further internal approval at WWF-UK before coming back to you to "Acknowledge order".

| Ord                 | ders Awaiting Acl                              | cnowledgemen                 | t               |              |                    |                                 |              |             |               |            |   |            | 1        |             |         |                   |                         |  |
|---------------------|------------------------------------------------|------------------------------|-----------------|--------------|--------------------|---------------------------------|--------------|-------------|---------------|------------|---|------------|----------|-------------|---------|-------------------|-------------------------|--|
|                     | Acknowledge Order                              | Send Amend                   | ment X Exit     | 3            |                    |                                 |              |             |               | /          |   | /          | /        | /           |         |                   |                         |  |
|                     | 3                                              |                              | 3BP - Pound ste | rling 👻 Shov | v Conversion 🕨     | ]                               |              |             | /             |            |   | 1          |          |             |         |                   |                         |  |
|                     | Vendor Details<br>WAX DIGITAL L<br>GRAFTON HOU | .TD<br>SE                    | Country Tax     | tion Number: | Delin              | ery Addres                      | s            |             |               |            |   |            |          |             |         |                   |                         |  |
|                     | GRAFTON STRE<br>HYDE<br>CHESHIRE               | ET                           | GB GB           | 776485769    | Pane<br>Wey<br>God | la House<br>side Park<br>alming |              |             | /             |            |   | /          |          |             |         |                   |                         |  |
|                     | SK14 2AX<br>Account No. CI<br>Phone No. 0161   | NAX001<br>367 8375           |                 |              | Surr<br>GU7        | 1XR                             |              | /           | /             |            |   | /          |          |             |         |                   |                         |  |
|                     | Order No.<br>Buyer's Ref                       | CHP0001971<br>Reg CHR0002096 |                 |              |                    |                                 |              |             |               |            | 1 |            | 1        |             |         |                   |                         |  |
|                     | External Order Ref<br>Order Date               | 28 Mar 2013                  |                 |              |                    |                                 |              | /           |               |            |   |            | 1        |             |         |                   |                         |  |
|                     | Order Type<br>Status<br>Payment Terms          | Normal<br>Viewed<br>30DAV5   |                 |              |                    |                                 |              |             |               |            | / |            | /        |             |         |                   |                         |  |
|                     | Ordered By                                     | Richard Winter               |                 |              |                    |                                 |              |             |               |            | / |            |          |             |         |                   |                         |  |
|                     | Contact Name                                   | Richard Winter               |                 |              |                    |                                 | /            |             |               | /          |   | _/         |          |             |         |                   |                         |  |
|                     | Delivery                                       |                              |                 |              |                    |                                 |              |             |               |            |   |            |          |             |         |                   |                         |  |
|                     | Date for all<br>lines                          | 0                            |                 |              | Ise For All 🕑      | /                               |              |             |               |            |   | 1          |          |             |         |                   |                         |  |
|                     | Reference Line                                 | No Line Status               | Desc.           | Category     | UOM Qty            | Remain                          | . Over. Del. | Ret. Inv. N | lotes Del. To | Del By     |   | Unit Price | Currency | Goods Total | Tax     |                   | Line Total              |  |
|                     | CHP0001971 1                                   | New                          | COOLS Order     | line 1 STOCK | Each 5.00          | 5.00                            | 0.00         | 0.00 0.00   | WWF UK        | 29/03/2013 | • | 10.00      | GBP      | 50.00 GBP   | VAT@20% |                   | 60.00 GBP               |  |
|                     | CHP0001971 2                                   | New                          | contras Order   | line 2 STOCK | Each 4.00          | 4.00                            | 0.00         | 0.00 0.00   | WWF UK        | 29/03/2013 |   | 15.00      | GBP      | 60.00 GBP   | VAT@20% |                   | 72.00 GBP               |  |
|                     | CHP0001971 3                                   | New                          | COURS Order     | line 3 STOCK | Each 8.00          | 8.00                            | 0.00         | 0.00 0.00   | WWF UK        | 29/03/2013 | 0 | 20.00      | GBP      | 160.00 GBP  | VAT@20% |                   | 192.00 GBP              |  |
|                     |                                                |                              |                 |              |                    |                                 |              |             |               |            |   |            |          |             |         | Net<br>IT:VAT@20% | 270.00 GBP<br>54.00 GBP |  |
|                     |                                                |                              |                 |              |                    |                                 |              |             |               |            |   |            |          |             |         | Tax               | 54.00 GBP               |  |
| Version: 4.30.9.251 |                                                |                              |                 |              |                    |                                 |              |             |               |            |   |            |          |             |         | Gross             | 324.00 GBP              |  |

When you have acknowledged the order, your WWF-UK Buyer will be emailed to inform them of your acceptance to deliver the goods/services.

This order will now be available for the WWF-UK Buyer to receipt the goods or services when they have been provided.

### **Raising Invoices**

When you receive a Goods Received email notifying you that your WWF-UK Buyer has receipted the purchase order, you are ready to create your invoice.

You can either, click on the link on your email (as shown below) and login to take you straight to the invoicing screen or log into the system using your account details at <u>www.pandapurchasing.com</u>.

| WorldClient - Google Chrome                                                                                                    |                         |                    |                       |  |  |  |  |  |  |  |  |
|----------------------------------------------------------------------------------------------------|-------------------------|--------------------|-----------------------|--|--|--|--|--|--|--|--|
| mail.transaxions.co.uk:3000/WorldClient.dll?Sess                                                                                                    | on=CMTYHA46I8           | EHG&View=BlankMe   | essage&External=Yes&I |  |  |  |  |  |  |  |  |
| 🖓 Reply 🖓 Reply to All 🍣 Forward 🚯 🎒 🛄 🔌 🗎 🗙 [                                                                                                    | )elete 🎈 ò 🔺 🛷          | r 😺 Next Unread    |                       |  |  |  |  |  |  |  |  |
| Subject: GoodsReceivedEmail :- Document status change for Goods Rec                                                                                                    | eipt Note CHG0002519 to | New                |                       |  |  |  |  |  |  |  |  |
| To: "wwftesting@transaxions.co.uk" <wwftesting@transaxions.co< th=""><th colspan="10">ca.uk&gt;</th></wwftesting@transaxions.co<>                                                                                                    | ca.uk>                  |                    |                       |  |  |  |  |  |  |  |  |
| From: WWF-UK Panda Purchasing Support <wax.wwf.live@gmail.com< td=""><td>1&gt;</td><td></td><td></td></wax.wwf.live@gmail.com<>                                                                                                    | 1>                      |                    |                       |  |  |  |  |  |  |  |  |
| Date: 09/13/2013 02:15 PM                                                                                                    | om                      |                    |                       |  |  |  |  |  |  |  |  |
| Dear Supplier,                                                                                                    |                         |                    |                       |  |  |  |  |  |  |  |  |
| Please see the details below for the Goods_Re<br>New.                                                                                                    | ceipt_Note refe         | rence CHG0002519 t | hat has the status    |  |  |  |  |  |  |  |  |
| If you have any queries please contact Keith                                                                                                    | Maxwell.                |                    |                       |  |  |  |  |  |  |  |  |
| Company Name: 3E TRAINING LIMITED<br>Contact: NAME BOD                                                                                                    |                         |                    |                       |  |  |  |  |  |  |  |  |
| Line No Description<br>Not Delivered                                                                                                    | Quantity                | Item Price         | Total                 |  |  |  |  |  |  |  |  |
| 1 line 1                                                                                                    | 1                       | 236.73 GBP         | 236.73 GBP            |  |  |  |  |  |  |  |  |
| 2 line 2                                                                                                    | 1                       | 480.00 GBP         | 480.00 GBP            |  |  |  |  |  |  |  |  |
| 3 line 3                                                                                                    | 1                       | 231.44 GBP         | 231.44 GBP            |  |  |  |  |  |  |  |  |
| 2       1111112       1       480.00 GBP       480.00 GBP         3       line 3       1       231.44 GBP       231.44 GBP         Log in to review order details here:<br>http://80.244.181.133/WWF-<br>UAT/DisplavModules/TradeModules/TradeFlow40/Supplier/TRADEFLOW_SupplierInvoiceBuilder.aspx         WWF-UK Panda Purchasing         If you require support please contact Pandapurchasingsupport@wwf.org.uk |                         |                    |                       |  |  |  |  |  |  |  |  |
| <                                                                                                    |                         |                    | •                     |  |  |  |  |  |  |  |  |
|                                                                                                    |                         |                    |                       |  |  |  |  |  |  |  |  |

If you log directly into the system then you will have an alert that says "you have x number of purchase orders ready for invoicing" as on the screenshot below (the x will be the actual number of PO's that you have available to invoice).

Click the alert link in the box or click on the "Raise Your Invoices" button.

| WWF<br>PORTAL            |                                                        |                                                                                                    | WWF-UK Panda Purchasing                  |
|--------------------------|--------------------------------------------------------|----------------------------------------------------------------------------------------------------|------------------------------------------|
| Home                     | Dashboard                                              |                                                                                                    |                                          |
| My Invoices              | Welcome back CTHR007 user of 360 CREATIVE EVENT SERVIO | CES Today 01 September 2015 . You logged on at 13:23.                                                                                                    | Modify Content 🕼 Save Dashboard Layout 🖷 |
| 💼 My Returns             |                                                        |                                                                                                    |                                          |
| My Credit Notes          | Acknowledge Orders Raise Your Invoices                 |                                                                                                    |                                          |
| My Account               |                                                        | E Contraction of the second second seco |                                          |
| PRINTABLE                | 👃 Order Management Alerts                              | 🖸 News                                                                                                    |                                          |
| SUPPLIER ><br>USER GUIDE | You have 4 Purchase Orders To Acknowledge              | Category Urgent T                                                                                                    |                                          |
|                          | You have 10 Purchase Orders Ready For Invoicing        |                                                                                                    |                                          |
|                          | You have 9 Purchase Orders Overdue Supplier            |                                                                                                    |                                          |
|                          | You have 1 Purchase Orders Cancelled Supplier          |                                                                                                    |                                          |
|                          | You have 21 Purchase Orders Ready For Payment          |                                                                                                    |                                          |
|                          | You have <b>5</b> Returns Awaiting Collection          |                                                                                                    |                                          |
|                          | User: CTHR007_user Updated: 13:23:20 Total Alerts: 6/6 |                                                                                                    |                                          |
|                          |                                                        | 1                                                                                                    |                                          |

You will then be presented with all of the available purchase orders for you to invoice. If you cannot immediately see the PO then you may need to change one of the following options:

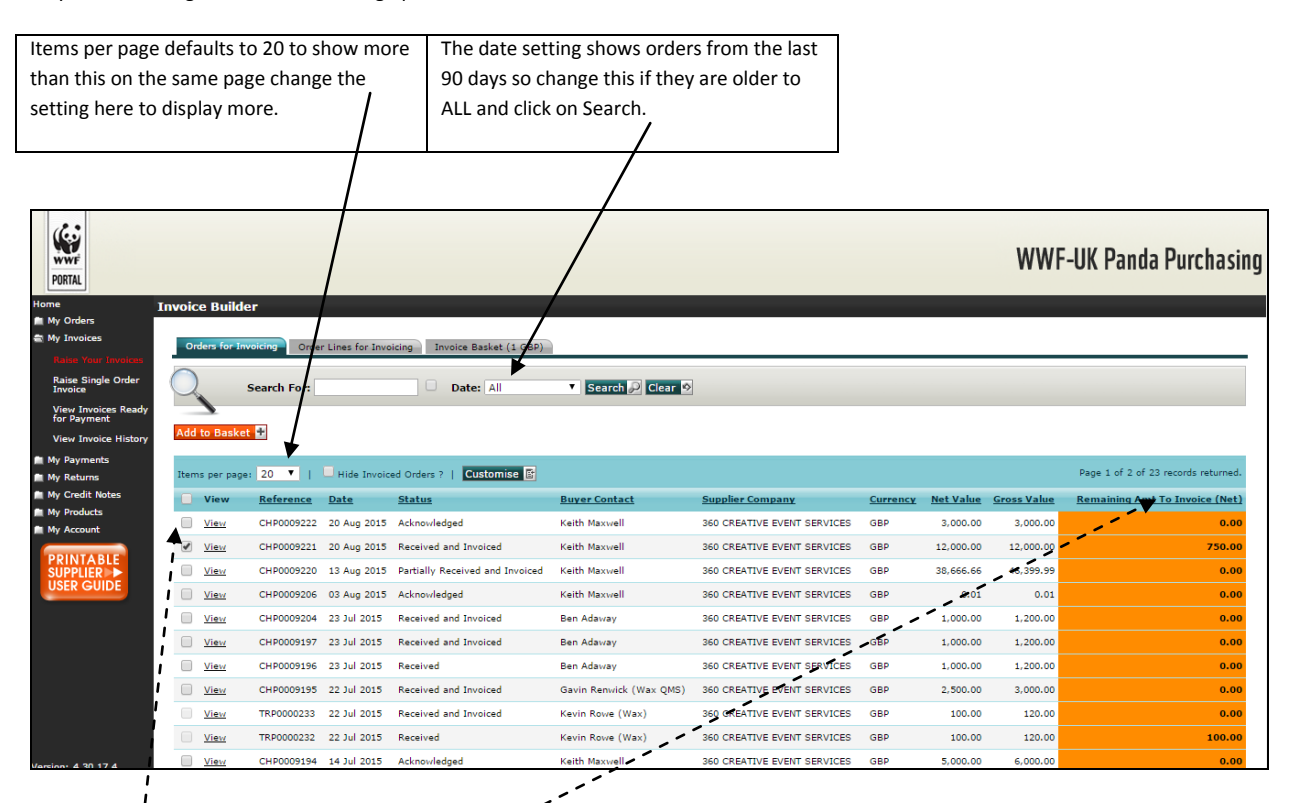

On this screen it will detail all PO's that have been raised for you and will show on the far right hand column the Amount that is available to invoice, highlighted in Orange.

If this column shows an amount of either "n/a" or"0.00" this means that there is nothing available for you to invoice. If this list is a long list you can sort the list by clicking on the Remaining Amt to be invoiced (Net) column to sort either ascending or descending.

#### You should raise each of your invoices separately

Select the Purchase order you would like to invoice. You can select multiple orders when they are available by clicking on the tick box to the left hand side of the PO number and click "Add to basket". Only select multiple orders if your invoice covers multiple orders.

The amounts shown on the basket page will show you a total summary of the available Net, VAT and Gross for you to invoice for the selected PO's.

#### Click "Checkout".

Enter your own Invoice number in the box as shown below and change the Invoice Date and Tax Point Date to be the same as on your invoice. If you don't have a separate Tax Point Date, please use your invoice date here.

Click "Continue" or click on the Attachments tab.

| Tavaica Chackaut                 |                                                                                           |                                                                              |
|----------------------------------|-------------------------------------------------------------------------------------------|------------------------------------------------------------------------------|
|                                  |                                                                                           |                                                                              |
| Invoice Header Attachment        | Confirm & Submit                                                                          |                                                                              |
| Enter the header details for the | e invoice.                                                                                |                                                                              |
| Invoice No.: *                   | enter your invoice number here                                                            | All details you enter for the invoice must<br>match your own invoice records |
| Invoice Date: *                  | 9/26/2014                                                                                 |                                                                              |
| Tax Point Date: *                | 9/26/2014                                                                                 |                                                                              |
| Invoice Address:                 | WWF-UK<br>The Living Planet Centre<br>Rufford House<br>Brewery Road<br>Woking<br>GU21 4LL |                                                                              |
| Comments:                        |                                                                                           |                                                                              |
| Continue Invoice Basket          | Cancel Invoice X                                                                          |                                                                              |

You must add an attachment of your own invoice for our records. Adding an attachment will help with any queries in the future. To do this click on "Add files for Upload" browse to find your files (you can add multiple files if you wish) and then click on the "Upload" button.

Click "Continue" or click on the Confirm & Submit tab.

Then you are presented with a summary of your invoice.

Check that the details, including all values are correct, and if you need to amend the invoice (e.g. if you need to raise several of your own invoices against a single order), click on "Amend Invoice" and you will be shown the screen below.

| Home                | Invoice Ch                                                                                                    | eckout             |                           |                                                              |                |     |                                                                                                    |      |            |       |            |                |          |             |              |           |                                                                                |
|---------------------|----------------------------------------------------------------------------------------------------|--------------------|---------------------------|--------------------------------------------------------------|----------------|-----|----------------------------------------------------------------------------------------------------|------|------------|-------|------------|----------------|----------|-------------|--------------|-----------|--------------------------------------------------------------------------------|
| My Orders           | Invoice He                                                                                                    | ader Attachmen     | Confirm & Submit          |                                                              |                |     |                                                                                                    |      |            |       |            |                |          |             |              |           |                                                                                |
| My Payments         | Review the                                                                                                    | invoice details be | low and selected 'Confirm | n Invoice' if the details                                    | s are correct. |     |                                                                                                    |      |            |       |            |                |          |             |              |           |                                                                                |
| My Keturns          | 125                                                                                                    |                    |                           |                                                              |                |     |                                                                                                    |      |            |       |            |                |          |             |              |           |                                                                                |
| My Products         | 628                                                                                                    |                    |                           |                                                              |                |     |                                                                                                    |      |            |       |            |                |          |             |              |           |                                                                                |
|                     | Vendor Detalis V47 Registrati<br>WAY 101674. LTD<br>GRAPTON-HOUSE Country Ta<br>Vinge Strategy<br>CHESHIZE GALANC CUAVIOU<br>E SC14.24.04 CUAVIOU<br>Phone No. 0261.287 5275 |                    |                           | VAT Registration Numbe<br>Country Tax Numbe<br>GB GB77648576 | r:<br>#        |     | Involce Address<br>WWF-UK<br>Panda House<br>Weysloe Pank<br>Godalming<br>GU7 1XR<br>United Kingdom |      |            |       |            |                |          |             |              |           |                                                                                |
|                     | Invoice<br>No.:                                                                                                    | 123                |                           |                                                              |                |     |                                                                                                    |      |            |       |            |                |          |             |              |           |                                                                                |
|                     | Invoice<br>Date:                                                                                                    | 28 Mar 2013        |                           |                                                              |                |     |                                                                                                    |      |            |       |            |                |          |             |              |           |                                                                                |
|                     | Paymen<br>Terms:                                                                                                    | 30DAYS             |                           |                                                              |                |     |                                                                                                    |      |            |       |            |                |          |             |              |           |                                                                                |
|                     | Paymen<br>Date:                                                                                                    | 6                  |                           |                                                              |                |     |                                                                                                    |      |            |       |            |                |          |             |              |           |                                                                                |
|                     | Tax<br>Point:                                                                                                    | 28 Mar 2013        |                           |                                                              |                |     |                                                                                                    |      |            |       |            |                |          |             |              |           |                                                                                |
|                     | Hide/UnNo                                                                                                    | Notes              |                           |                                                              |                |     |                                                                                                    |      |            |       |            |                |          |             |              |           |                                                                                |
|                     | Customis                                                                                                    | >                  |                           |                                                              |                |     |                                                                                                    |      |            |       |            |                |          |             |              |           |                                                                                |
|                     | Reference                                                                                                    | Une No             | View Matching Detail      | s                                                            | Desc.          | Qty | Value Involced                                                                                     | Inv. | Involcable | Notes | Unit Price | Invoice Amount | Currency | Goods Total | Freight Tax  | Tax Total | Line Total                                                                     |
|                     | 123                                                                                                    | 1                  | View 🔰                    | 0                                                            | Order line 1   |     | 0.00 GBP                                                                                           | ٥    | 1          |       |            | 100.00         | GBP      | 100.00 GBP  | VAT@20%      | 20.00     | 120.00 GBP                                                                     |
|                     | 123                                                                                                    | 2                  | View ≥                    | 0                                                            | Order line 2   |     | 0.00 GBP                                                                                           | ٥    | 0.55       |       |            | 60.00          | GBP      | 60.00 GBP   | VAT@20%      |           | 72.00 GBP                                                                      |
|                     | 123                                                                                                    | 3                  | View ≥                    | 0                                                            | Order line 3   |     | 0.00 GBP                                                                                           | ٥    | ٥          |       |            | 0.00           |          | 0.00 GBP    | VAT@20%      | 0.00      | 0.00 GBP                                                                       |
|                     | 123                                                                                                    | 4                  | View ≥                    | •                                                            | Order line 4   |     | 0.00 GBP                                                                                           | 0    | ۰          |       |            | 0.00           |          | 0.00 GBP    | VAT@20%      |           | 0.00 GBP                                                                       |
|                     | Recalculat                                                                                                    | Invoice 🔄 Car      | cel Changes 🔯             |                                                              |                |     |                                                                                                    |      |            |       |            |                |          |             |              |           | Net 160.00 GBP<br>11:VAT 92016 32.00 GBP<br>Tata 22.00 GBP<br>Gross 192.00 GBP |
| Version: 4 30 9 251 | Back C                                                                                                    | woice Basket 📾     | Cancel Invoice ×          |                                                              |                |     |                                                                                                    |      |            |       |            |                |          |             | <u> </u>     |           |                                                                                |
|                     |                                                                                                    |                    |                           |                                                              |                |     |                                                                                                    |      |            |       |            |                |          |             | $\mathbf{i}$ |           |                                                                                |

For a service invoice (indicated by a green S) you will only be able to change the net value (excluding VAT) of each line under the column "Invoice Amount".

For a goods invoice (Goods highlighted in red) only change the quantity.

|              |                                          |                          |                            | 1            |                             |             | /    |            |       |            |                |          |             |            |         |         |                   |                         |
|--------------|------------------------------------------|--------------------------|----------------------------|--------------|-----------------------------|-------------|------|------------|-------|------------|----------------|----------|-------------|------------|---------|---------|-------------------|-------------------------|
| Invoice Cl   | heckout                                  |                          |                            |              |                             |             |      |            |       |            |                |          |             |            |         |         |                   |                         |
| Invoice H    | eader Attachme                           | ts Confirm & Submit      |                            |              |                             |             |      |            |       |            |                |          |             |            |         |         |                   |                         |
| Review the   | e invoice details b                      | slow and selected 'Confi | irm Invoice' if the detail | are correct. |                             |             |      |            |       |            |                |          |             |            |         |         |                   |                         |
| 325          |                                          |                          |                            |              |                             |             |      |            |       |            |                |          |             |            |         |         |                   |                         |
| 6            |                                          |                          |                            |              |                             |             |      |            |       |            |                |          |             |            |         |         |                   |                         |
| Ven          | dor Detalls                              |                          | VAT Registration Numb      | r:           | Invoice Addres              | · /         |      |            |       |            |                |          |             |            |         |         |                   |                         |
| GRA<br>GRA   | FTON HOUSE<br>FTON STREET                |                          | Country Tax Numb           | er           | Panda House<br>Weyside Park | 1           |      |            |       |            |                |          |             |            |         |         |                   |                         |
| CHE          | BHIRE<br>4 ZAX                           |                          | G8 G877648576              | 19           | GU7 1XR<br>United Kingdom   | /           |      |            |       |            |                |          |             |            |         |         |                   |                         |
| Phon         | sunt No. CWAX001<br>re No. 0161 367 8375 |                          |                            |              |                             |             |      |            |       |            |                |          |             |            |         |         |                   |                         |
| Invoice      | 1213                                     |                          |                            |              | /                           |             |      |            |       |            |                |          |             |            |         |         |                   |                         |
| Invoice      | 28 Mar 2013                              |                          |                            |              |                             |             |      |            |       |            |                |          |             |            |         |         |                   |                         |
| Paymen       | at RODAYS                                |                          |                            |              |                             |             |      |            |       |            |                |          |             |            |         |         |                   |                         |
| Paymen       | nt                                       |                          |                            |              |                             |             |      |            |       |            |                |          |             |            |         |         |                   |                         |
| Date:<br>Tax | 78 Mar 2012                              |                          |                            |              |                             |             |      |            |       |            |                |          |             |            |         |         |                   |                         |
| Point:       | 2010 2020                                |                          |                            |              | /                           |             |      |            |       |            |                |          |             |            |         |         |                   |                         |
| Hide/Unbi    | de Notes                                 |                          |                            |              |                             |             |      |            |       |            |                |          |             |            |         |         |                   |                         |
| Customis     | 2 N                                      |                          | •                          |              | *                           |             |      |            |       |            |                |          |             |            |         |         |                   |                         |
| Reference    | e Une No                                 | View Matching Details    | •                          | Desc.        | Qty Val                     | ue Involced | Inv. | Involcable | Notes | Unit Price | Involce Amount | Currency | Goods Total | Freight T  | ax      | Tax Tot | 21                | Line Total              |
| 1213         | 1                                        | View >                   | 655105                     | Order line 1 | 5 0.0                       | ) GBP       | 0    | 5          |       | 10.00      |                | GBP      | 50.00 GBP   | 0.00 GBP \ | /AT@20% |         |                   | 60.00 GBP               |
| 1213         | 2                                        | View >                   | 60005                      | Order line 2 | 3 0.0                       | ) GBP       | 0    | 3          |       | 15.00      |                | GBP      | 45.00 GBP   | 0.00 GBP \ | /AT@20% | 9.00    |                   | 54.00 GBP               |
| 1213         | 3                                        | View >                   | (60005)                    | Order line 3 | 0 0.0                       | ) GBP       | 0    | 0          |       | 20.00      |                | GBP      | 0.00 GBP    | 0.00 GBP \ | /AT@20% | 0.00    |                   | 0.00 GBP                |
|              |                                          |                          |                            |              |                             |             |      |            |       |            |                |          |             |            |         |         | Net<br>IT:VAT@20% | 95.00 GBP<br>19.00 GBP  |
|              |                                          |                          |                            |              |                             |             |      |            |       |            |                |          |             |            |         |         | Gross             | 19.00 GBP<br>114.00 GBP |
|              |                                          |                          |                            |              |                             |             |      |            |       |            |                |          |             |            |         |         |                   |                         |
|              |                                          |                          |                            |              |                             |             |      |            |       |            |                |          |             |            |         |         |                   |                         |
| Recalculat   | te Invoice 🔄 Ca                          | ncel Changes 😰           |                            |              |                             |             |      |            |       |            |                |          |             |            |         |         |                   |                         |
| Back M       | Invoice Basket III                       | Cancel Invoice           |                            |              |                             |             |      |            |       |            |                |          |             |            |         |         |                   |                         |
|              |                                          |                          |                            |              |                             |             |      |            |       |            |                |          |             |            |         |         |                   |                         |

Select "Recalculate Invoice" and make sure that the details are correct before you click "Submit". A warning message will appear to ask you to do a final check before clicking on OK. This has then generated the invoice and it will be passed to the WWF-UK finance system for payment. (The status will say "Sent for Payment")

You can raise as many invoices as needed against the same PO up to the amount that is available to invoice. After you submit an invoice, you can return to the Invoice Builder and submit further invoices against the same PO.

#### **Checking Invoice Status**

You can check on your invoice status at any time by looking in "My Invoices" and "View Invoice History". Once the invoice has been paid the invoice status will be updated to Paid and if you select "View" it will also show you the payment run date.

| Home                 | Invoice H   | nvoice History |                             |              |               |                  |                   |                    |                        |                    |                  |
|----------------------|-------------|----------------|-----------------------------|--------------|---------------|------------------|-------------------|--------------------|------------------------|--------------------|------------------|
| My Orders            | ~           |                |                             |              |               |                  |                   |                    |                        |                    |                  |
| 🕿 My Invoices        | $\bigcirc$  | Search For:    | Date:                       | Last 14 days | ✓ Search  Cle | ar 🔊             |                   |                    |                        |                    |                  |
| Advanced Invoicing   |             |                | - Dutti                     |              |               |                  |                   |                    |                        |                    |                  |
| Raise Single Order   |             |                |                             |              |               |                  |                   |                    |                        |                    |                  |
| Manu Investore Dendu | Items per p | age: 20 💌   🖸  | Customise 📑                 |              |               |                  |                   |                    |                        | Page 1 of 1 of 4 r | ecords returned. |
| for Payment          | View        | Reference      | Supplier Inv.               | Date         | Document Type | Status           | Buyer Contact     | Buyer Company      | Supplier Company       | Net Value          | Gross Value      |
| View Invoice History | View        | TRI0000021     | Enter Invoice number here   | 22 Jan 2013  | Invoice       | Sent for Payment | Ros Killick       | WWF-UK TRADING LTD | T JEYES CONSULTING LTD | 128,000.00         | 128,000.00       |
| My Payments          | View        | TRI0000019     | Supplier invoice number3421 | 09 Jan 2013  | Invoice       | Sent for Payment | Claire Sainthouse | WWF-UK TRADING LTD | T JEYES CONSULTING LTD | 1,800.00           | 2,160.00         |
| My Returns           | View        | TRI0000017     | we4rwerwe                   | 08 Jan 2013  | Invoice       | Sent for Payment | Ros Killick       | WWF-UK TRADING LTD | T JEYES CONSULTING LTD | 45,000.00          | 54,000.00        |
| My Credit Notes      | <u>View</u> | TRI0000014     | inv76547890                 | 08 Jan 2013  | Invoice       | Sent for Payment | Emily Pringle     | WWF-UK TRADING LTD | T JEYES CONSULTING LTD | 1,800.00           | 2,160.00         |
| My Products          | 1           |                |                             |              |               |                  |                   |                    |                        |                    |                  |
| 💼 My Account         |             |                |                             |              |               |                  |                   |                    |                        |                    |                  |
|                      |             |                |                             |              |               |                  |                   |                    |                        |                    |                  |

# Dashboard

When you log in, your home screen will show your Dashboard and it will initially look similar to the screen below.

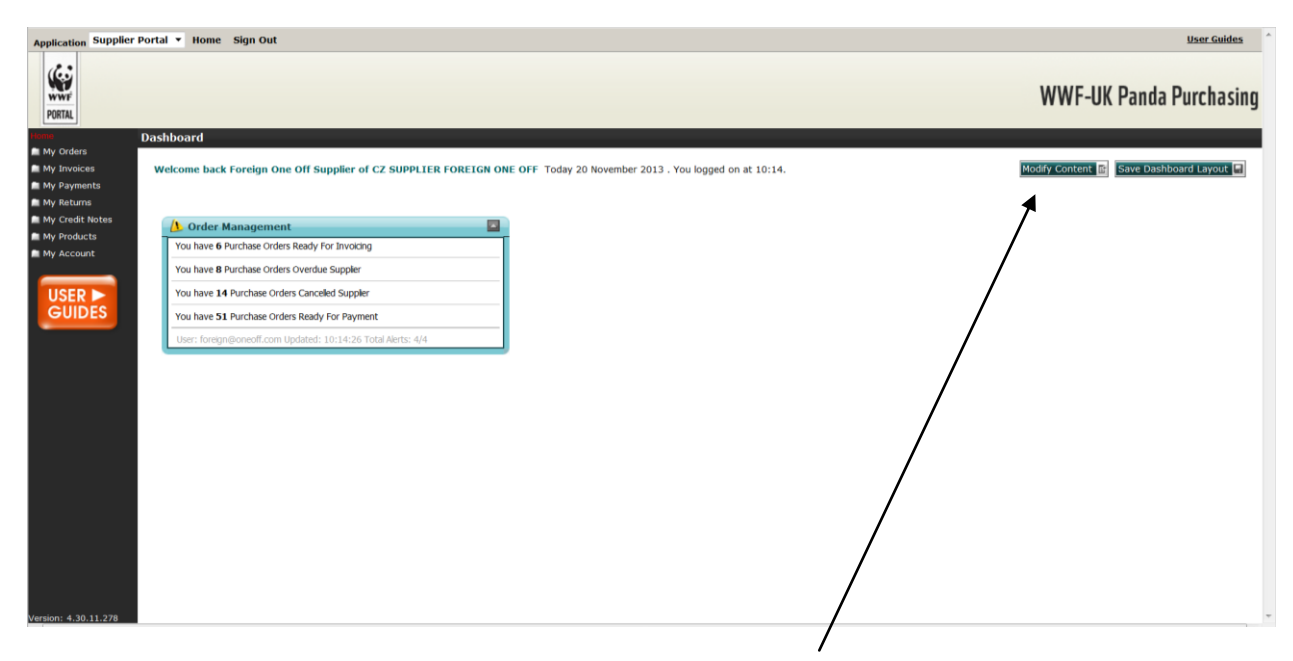

You can change this to include regularly used functions by selecting the Modify Content button.

#### **Order Management Alerts**

The order management alerts provide links to actions

| Message                            | Selecting this will take you to | Explanation/Action required                                 |  |  |
|------------------------------------|---------------------------------|-------------------------------------------------------------|--|--|
| You have X Purchase Orders To      | Orders Awaiting                 | Either acknowledge the purchase order or submit             |  |  |
| Acknowledge                        | Acknowledgment                  | amendments – Contact your buyer if the VAT is incorrect     |  |  |
| You have X Purchase Orders Ready   | Invoice Builder                 | Shows purchase orders available to invoice – Submit your    |  |  |
| For Invoicing                      |                                 | invoice                                                     |  |  |
| You have X Purchase Orders         | Open Order Lines                | Shows order lines where the delivery date has passed, but   |  |  |
| Overdue Supplier                   |                                 | they have not been fully receipted – Contact your buyer for |  |  |
|                                    |                                 | any receipting that is required                             |  |  |
| You have X Purchase Orders         | Cancelled Orders                | Shows cancelled Purchase Orders – Contact your buyer if you |  |  |
| Cancelled Supplier                 |                                 | have any questions regarding these                          |  |  |
| You have X Purchase Orders         | Unapproved Amendments           | Purchase orders that you have amended but are waiting for   |  |  |
| Amended In Approval Supplier       |                                 | them to be approved – Contact your buyer for progress       |  |  |
| You have X Purchase Orders         | Approved Amendments             | Purchase orders that have been amended and approved – Go    |  |  |
| Amended Supplier                   |                                 | to Acknowledge Orders to acknowledge the order              |  |  |
| You have X Purchase Orders Ready   | Invoices Ready For Payment      | Shows those invoices that have not been paid                |  |  |
| For Payment                        |                                 | (There is a system issue that means that some paid invoices |  |  |
|                                    |                                 | will be showing here in error)                              |  |  |
| You have X Credit Notes To Approve | Credit Requests                 | Shows credit notes requested – Select to either Send the    |  |  |
|                                    |                                 | Credit Note or Reject it as appropriate. Before rejecting,  |  |  |
|                                    |                                 | contact the buyer if you have any queries                   |  |  |

# **Changing Your Password**

You can change the password on your account by doing the following.

Click on the My Account – Company Profile option from the left hand menu or on the Company Profile button.

| WWF<br>PORTAL     |                                        |                            |                                |                      |                         |                 | WWF-UK Panda Purchasing                  |
|-------------------|----------------------------------------|----------------------------|--------------------------------|----------------------|-------------------------|-----------------|------------------------------------------|
| Home<br>My Orders | Dashboard                              |                            |                                |                      |                         |                 |                                          |
| My Invoices       | Welcome back CTHR007 user of ;         | 360 CREATIVE EVENT SERVICE | Today 14 February 2013 . You I | ogged on at 14:44.   |                         | 1               | Modify Content 🖬 Save Dashboard Layout 🗐 |
| My Payments       |                                        |                            |                                |                      |                         |                 |                                          |
| My Returns        |                                        |                            |                                |                      |                         |                 |                                          |
| My Credit Notes   | Acknowledge Orders                     | Advanced Invoicing         | Raise Single Order Invoice     | View Invoice History | Approve Credit Requests | Company Profile |                                          |
| My Products       |                                        |                            |                                |                      |                         |                 |                                          |
|                   | M News                                 |                            |                                |                      |                         |                 |                                          |
| Company Prome     |                                        |                            |                                |                      |                         |                 |                                          |
|                   | Category                               | Urgent                     |                                |                      |                         |                 |                                          |
| USER >            |                                        |                            |                                |                      |                         |                 |                                          |
| GUIDES            | 👍 Order Management Alerts              | ,                          |                                |                      |                         |                 |                                          |
|                   | You have 17 Purchase Orders To Ada     | nowledge                   |                                |                      |                         |                 |                                          |
|                   | You have 41 Purchase Orders Ready      | For Invoicing              |                                |                      |                         |                 |                                          |
|                   | You have 38 Durchase Orders Ouerd      | un Suppler                 |                                |                      |                         |                 |                                          |
|                   |                                        | ie opprei                  |                                |                      |                         |                 |                                          |
|                   | You have 10 Purchase Orders Cancel     | ved supplier               |                                |                      |                         |                 |                                          |
|                   | You have 37 Purchase Orders Ready      | For Payment                |                                |                      |                         |                 |                                          |
|                   | You have 2 Credit Notes To Approve     |                            |                                |                      |                         |                 |                                          |
|                   | You have 2 Returns To Approve          |                            |                                |                      |                         |                 |                                          |
|                   | You have 1 Returns Awaiting Collection | on                         |                                |                      |                         |                 |                                          |
|                   | User: CTHR007_user Updated: 14:44      | i: 16 Total Alerts: 8/8    |                                |                      |                         |                 |                                          |
|                   |                                        |                            |                                |                      |                         |                 |                                          |
|                   |                                        |                            |                                |                      |                         |                 |                                          |
|                   |                                        |                            |                                |                      |                         |                 |                                          |

Click on the Users Tab and then click on the Name link as in the example below.  $\begin{tabular}{c} \end{tabular}$ 

| WWF<br>PORTAL     |                                                                 |                                                                          | WWF-UK Panda Purchasing                                                                                        |
|-------------------|-----------------------------------------------------------------|--------------------------------------------------------------------------|----------------------------------------------------------------------------------------------------|
| Home              | Company Profile                                                 |                                                                          |                                                                                                    |
| My Orders         | The admin centre allows you to create, update and remove entite | in the WWF business model.                                               | X                                                                                                    |
| My Invoices       |                                                                 |                                                                          |                                                                                                    |
| m My Payments     |                                                                 |                                                                          |                                                                                                    |
| 💼 My Returns      | « Hide                                                          |                                                                          |                                                                                                    |
| 💼 My Credit Notes |                                                                 | Company Details Supplier Setup Accounting Details USERS Tax Registration |                                                                                                    |
| My Products       | G 360 CREATIVE EVENT SERVICES                                   |                                                                          |                                                                                                    |
| 🚍 My Account      | CTHR007 user                                                    | Search by: Name contains V Search P                                      |                                                                                                    |
| Company Profile   |                                                                 |                                                                          |                                                                                                    |
|                   | ч                                                               | Fitter by: ABCDEFGHIJKLMNOPORSIUVWXYZ                                    |                                                                                                    |
|                   |                                                                 |                                                                          | the second second second second second second second second second second second second second second second s |
| USER 🕨            |                                                                 | items per page: 20 💌                                                     | I Results.                                                                                                    |
| GUIDES            |                                                                 | Name                                                                     |                                                                                                    |
|                   |                                                                 | CTHR007 user                                                             |                                                                                                    |
|                   |                                                                 |                                                                          |                                                                                                    |
|                   |                                                                 |                                                                          |                                                                                                    |

Click on the Edit button.

| WWF<br>PORTAL   |                                                   |                  |                            |                              | WWF-UK Panda Purchasing |
|-----------------|---------------------------------------------------|------------------|----------------------------|------------------------------|-------------------------|
| Home            | Company Profile                                   |                  |                            |                              |                         |
| My Orders       | The admin centre allows you to create, update and | remove entites i | in the WWF business model. |                              | ×                       |
| My Payments     |                                                   |                  |                            |                              |                         |
| 💼 My Returns    |                                                   | « Hide           |                            |                              |                         |
| My Credit Notes |                                                   |                  | Contact Details            |                              |                         |
| My Products     | 360 CREATIVE EVENT SERVICES                       |                  | Title                      |                              |                         |
| My Account      | <ul> <li>&amp; CTHR007 user</li> </ul>            | *                | First Name                 | CTHR007                      |                         |
| Company Profile | •                                                 | F                | Middle Name                |                              |                         |
|                 |                                                   |                  | Description                | User                         |                         |
| USER 🕨          |                                                   |                  | User Name                  | CTHR007_user                 |                         |
| GUIDES          |                                                   |                  | Email Address              | wwftesting@transaxions.co.uk |                         |
|                 |                                                   |                  | Last Looged In:            | 14 February 2013             |                         |
|                 |                                                   |                  | Number Of Sign Ins:        | 125                          |                         |
|                 |                                                   |                  |                            |                              | Edit 🕃                  |

Enter your new password in the New Password and Confirm Password boxes and then click OK. If you want to you can also change other user details here including the username if you would prefer to change the default username that has been assigned to you to something that you find easier to remember.

| PORTAL          |                                                                  |                                                                                                    |                                                                                                    |                                             | WWF-UK Panda Purchasing |
|-----------------|------------------------------------------------------------------|----------------------------------------------------------------------------------------------------|----------------------------------------------------------------------------------------------------|---------------------------------------------|-------------------------|
| Home            | Company Profile                                                  |                                                                                                    |                                                                                                    |                                             |                         |
| My Orders       | The admin centre allows you to create, update and remove entites | in the WWF business model.                                                                                                    |                                                                                                    |                                             | ×                       |
| My Payments     |                                                                  |                                                                                                    |                                                                                                    |                                             |                         |
| My Returns      | < Hide                                                           | User Details                                                                                                    |                                                                                                    |                                             |                         |
| My Credit Notes | A                                                                | Oser Details Contact Details                                                                                                    |                                                                                                    |                                             |                         |
| My Products     | Galage CREATIVE EVENT SERVICES                                   | Title                                                                                                    |                                                                                                    |                                             |                         |
| Company Profile | & CTHR007 user                                                   | First Name *                                                                                                    | CTHR007                                                                                                    |                                             |                         |
|                 | 4                                                                | Middle Name                                                                                                    |                                                                                                    |                                             |                         |
|                 |                                                                  | House Name                                                                                                    |                                                                                                    |                                             |                         |
| GUIDES          |                                                                  | Surname *                                                                                                    | user                                                                                                    |                                             |                         |
|                 |                                                                  | Description                                                                                                    |                                                                                                    |                                             |                         |
|                 |                                                                  |                                                                                                    |                                                                                                    |                                             |                         |
|                 |                                                                  |                                                                                                    |                                                                                                    | 8                                           |                         |
|                 |                                                                  | Username Requirements:                                                                                                    |                                                                                                    |                                             |                         |
|                 |                                                                  | Password Requirements:<br>Maximum number of repeated characters: 2 ; 1<br>All of the following:<br>Minimum number of letters: 4 ; Minimum num | Ninimum length: 6 ; History restriction length: 5<br>ber of lovercase letters: 1 ; Ninimum number of uppercase | a letters: 1 : Minimum number of numbers: 1 |                         |
|                 |                                                                  | User Name *                                                                                                    | CTHR007_user                                                                                                   |                                             |                         |
|                 |                                                                  | New Password                                                                                                    |                                                                                                    |                                             |                         |
|                 |                                                                  | Confirm password                                                                                                    |                                                                                                    |                                             |                         |
|                 |                                                                  | Email Address *                                                                                                    | wwfterting@transavions.co.uk                                                                                   |                                             |                         |
|                 |                                                                  |                                                                                                    | www.ceating.getenaexiona.co.ok                                                                                 |                                             |                         |
|                 |                                                                  | Last Logged In:                                                                                                    | 14 February 2013                                                                                               |                                             |                         |
|                 |                                                                  | Number Of Sign Ins:                                                                                                    | 125                                                                                                    |                                             |                         |
|                 |                                                                  |                                                                                                    |                                                                                                    |                                             | OK 🗹 Cancel 🛛           |
|                 |                                                                  |                                                                                                    |                                                                                                    |                                             |                         |
|                 |                                                                  |                                                                                                    |                                                                                                    |                                             |                         |

# **Forgotten Password or Locked Account**

If you have forgotten your password and need a reminder then you can click on the Forgotten your password? link on the front login screen to get an email reminder sent to your default email address of your account by entering in your user hame and clicking on Submit.

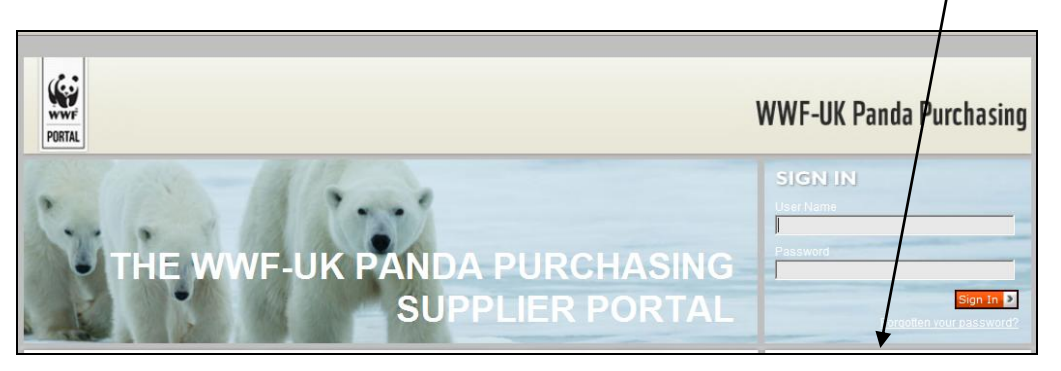

If your account has been locked please contact <u>Pandapurchasingsupport@wwf.org.uk</u> to request your account to be unlocked and/or your password to be reset.

# **Amending Company Details**

To amend any of your company details once logged into your account select My Account and Company Profile.

Select the required tab to amend and click on the edit button.

After making the changes select OK.

The screen below will appear. Please make sure you click on Send for Approval otherwise the changes will not be submitted.

| WWF<br>PORTAL   |                                                                         |                                                                          | WWF-UK Panda Purchasing                    |
|-----------------|-------------------------------------------------------------------------|--------------------------------------------------------------------------|--------------------------------------------|
| Home            | Company Profile                                                         |                                                                          |                                            |
| My Orders       | The admin centre allows you to create, update and remove entites in the | /WF business model.                                                      | ×                                          |
| My Invoices     | ,                                                                       |                                                                          |                                            |
| My Payments     |                                                                         |                                                                          |                                            |
| My Returns      | * Hide                                                                  |                                                                          |                                            |
| My Credit Notes |                                                                         | Waiting Approval                                                         |                                            |
| My Products     |                                                                         | <b>X</b>                                                                 |                                            |
| My Account      | - A New Here                                                            | Send For Ap                                                              | oproval 📓 Cancel Approval 💱 See Original 💱 |
| Comouny Drofile | - A <u>new oser</u>                                                     | Company Details Supplier Setup Accounting Details Users Tax Registration |                                            |
| Company Prome   |                                                                         |                                                                          |                                            |
|                 |                                                                         | Finance Contact Information                                              |                                            |

Please note that some changes go to WWF-UK Finance team for approval, so may not take effect straight away, but you will be notified via email once the change has been approved.

## **Internet Browsers**

Internet Explorer is the recommended/supported default browser for Panda Purchasing but the system will work in other browsers.

#### Internet Explorer

This browser is fully supported and is the recommended browser to use with Panda Purchasing where possible.

### Google Chrome, Firefox, Safari and Microsoft Edge

The system works on these browsers but is not fully supported on them.

# Some useful tips

#### Acknowledging Orders

- Make sure all the details are correct. If the order is not right then you won't be able to invoice the correct amount.
- You can amend quantity, unit price or delivery date
- If the VAT rate is incorrect, you must contact the Buyer to cancel and raise a new order
- If you are unsure about anything, please contact the Buyer before acknowledging the order

#### **Expenses**

- Please provide a schedule of any expenses you are claiming along with copies of all the receipts to your buyer.
- It will be a great help to us if you can number each receipt and use these to reference the schedule.
- If you are VAT registered and can recover the VAT on expenses, expense amounts claimed should exclude VAT

#### Invoicing

(applicable to suppliers also generating their own internal invoices)

- Please enter invoices on Panda Purchasing to match invoices raised on your own system The remittance notifications that we
  issue mirror the invoice numbers that you submit through Panda Purchasing so if you combine invoices it makes it more
  difficult to reconcile the account
- Enter your invoice number exactly as it appears on your own invoice
- Make sure that the amount is correct before you click on submit

#### Where to go for help

If you have any queries, please email PandaPurchasingSupport@wwf.org.uk